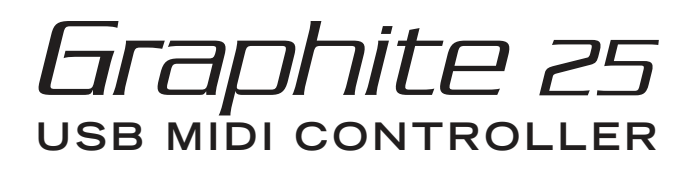

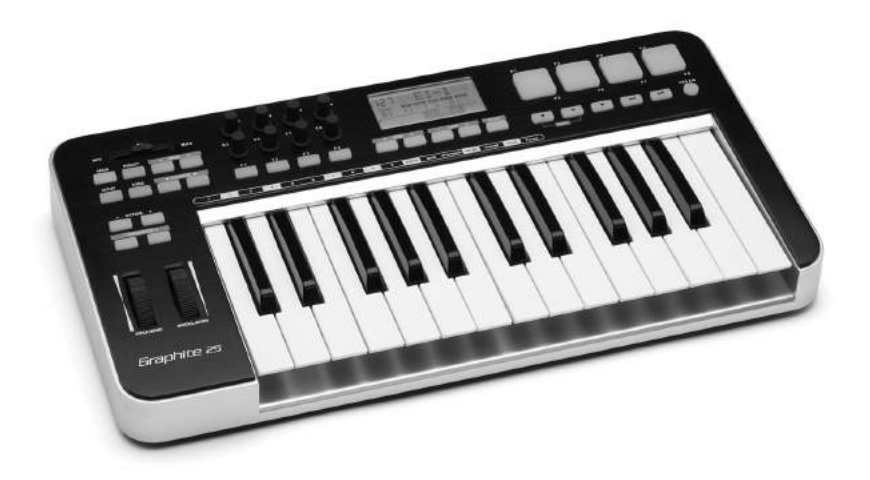

# **OWNER'S MANUAL**

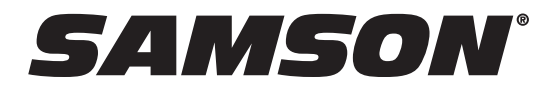

## Contents

| Introduction                         |
|--------------------------------------|
| Graphite 25 Features                 |
| System Components                    |
| Minimum System Requirements8         |
| Front Panel Controls and Functions   |
| Rear Panel Controls and Functions    |
| Quick Start                          |
| Display Features                     |
| Graphite 25 Modes                    |
| Remote Control Presets               |
| Preset Mode                          |
| Setup Mode                           |
| Zones                                |
| Performance Mode Parameters 22       |
| Performance Controls                 |
| MIDI OUT                             |
| Operational Flow Chart               |
| MIDI Continuous Controller (CC) List |
| Factory Default Settings             |
| MIDI Note Numbers                    |
| Specifications                       |

# Introduction

Thank you for purchasing the Samson Graphite 25, 25-key USB keyboard controller! The Graphite 25 gives you all the performance and production control to easily integrate with your Windows or Mac digital production workstation. To capture the dynamics of your performance, the Graphite 25 comes equipped with a 25-key velocity-sensitive keyboard with aftertouch. In addition, the Graphite 25 has four velocity-sensitive trigger pads with aftertouch, that can be used for recording drum beats, triggering samples, or controlling midi parameters.

The Graphite 25 also functions as a full-featured control surface with eight encoders, four function buttons, one master slider, 16 function buttons, and transport controls. At the center of the keyboard, a large backlit LCD screen displays functions and accessible parameters in real-time, allowing you to make changes quickly without interrupting your performance or session.

The Graphite 25 is the perfect addition to your DAW or controlling virtual instrument software. To get you started making music immediately, we have included Native Instruments Komplete Elements, which contains over 1000 sounds and effects.

In these pages, you'll find a detailed description of the features of the Graphite 25 keyboard controller, as well as a guided tour of its control panel, and instructions for setup and use. You'll also find a warranty card enclosed. Please don't forget to fill it out and mail it in so that you can receive online technical support, and so that we can send you updated information about these and other Samson products in the future.

We recommend you record your serial number in the space provided below, for future reference.

Serial number: \_\_\_\_\_

Date of purchase: \_\_\_\_\_

With proper care and maintenance, your Graphite 25 will operate trouble-free for many years. Should your keyboard ever require servicing, a Return Authorization (RA) number must be obtained before shipping your unit to Samson. Without this number, the unit will not be accepted. Please call Samson at 1-800-3SAMSON (1-800-372-6766) for an RA number prior to shipping your unit. Please retain the original packing materials and, if possible, return the unit in its original carton. If your Graphite 25 was purchased outside of the United States, contact your local distributor for warranty details and service information.

Also, be sure to check out our website (www.samsontech.com) for Graphite desktop editing software, firmware updates, and remote control setup documentation.

# **Graphite 25 Features**

The Samson Graphite 25 utilizes state-of-the-art technology and is engineered to the finest detail. Here are some of its main features:

- 25-key semi-weighted keyboard with aftertouch
- One programmable slider, eight encoders, and four buttons for hands-on control over your DAW and virtual instruments
- Four velocity-sensitive trigger pads with aftertouch (two banks each) for drum sounds and samples
- Large backlit LCD display provides real-time feedback
- MIDI Out, USB and sustain pedal connections
- Compact design, perfect for live performance and studio applications
- Dedicated Transpose and Octave buttons, Pitch Bend and Modulation wheels
- Three zones for creating splits and layering sounds
- Adjustable velocity curve for both keys and pads
- USB bus power
- Includes Native Instruments Komplete Elements software

# System Components

- Samson Graphite 25 USB Keyboard
- One (1) USB Cable
- Native Instruments Komplete Elements installation DVD
- Graphite 25 Owner's Manual

## **Minimum System Requirements**

### Windows (PC)

- Windows XP/Vista/Win7
- 800MHz or higher, 256MB RAM or larger, USB port

### Mac OS

- Mac OS X 10.4.9 or higher
- 733MHz or higher, 512MB RAM or larger, USB port

# **Front Panel Controls and Functions**

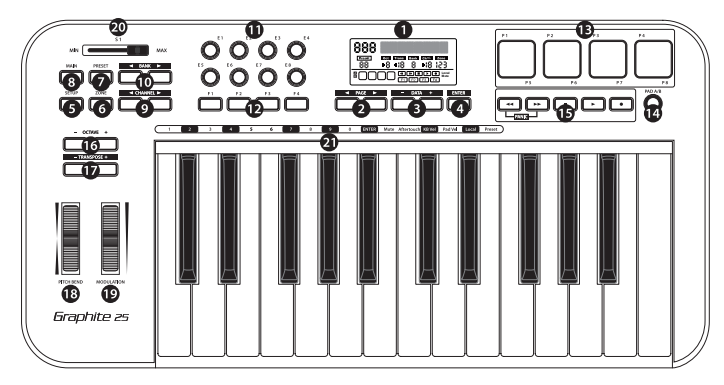

- **1. Display** The backlit LCD is the command center for the Graphite 25. It displays the current setup information, performance data, adjustable parameters and controller information.
- 2. PAGE ◀ / ► Buttons Press the PAGE buttons to navigate through the adjustable parameters and functions in all modes.
- 3. DATA +/- Buttons Press the DATA buttons to adjust MIDI, controller, and performance data in all modes.
- 4. ENTER Button When pressed, this button applies the selected parameter settings.
- **5. SETUP Button** Press this backlit button to enter Setup Mode to adjust and assign performance and controller parameters within a preset.
- **6. ZONE Button** Press this backlit button to edit the three zones from which the Graphite can send independent note and controller information.
- 7. **PRESET Button** Press this backlit button to enter Preset Mode, where you can select from 30 different software and user presets.
- 8. MAIN Button Press this backlit button to enter Performance Mode. It will also cancel any adjusted parameters that have not been saved.
- 9. CHANNEL ◄ / ▶ Buttons When preset No. 1 or any User preset is selected, pressing the CHANNEL buttons will shift the eight encoders and four function buttons by one MIDI channel to expand the working range of the controllers. When a software control preset is selected, the channel command is processed by the software.
- **10. BANK** ◀ / ▶ **Buttons** When preset No. 1 or any User preset is selected, pressing the BANK buttons will shift the eight encoders and four function buttons through four banks, allowing 48 individual parameters to be assigned. When a software control preset is selected, the channel command is processed by the software.
- 11. Assignable Encoders The eight endless encoders send continuous control data via the USB or MIDI OUT jacks. The encoders E1–E4 are preset from the factory to send MIDI pan messages on channels 1–4; the encoders E5–E8 are preset from the factory to send volume messages on channels 1–4. The encoders can be assigned to control different parameters in Setup Mode.
- **12.** Function Buttons The four function buttons can be used to send MIDI note or control information, and can be set as either toggle or momentary style buttons. The current state of each button is shown on the display.

## **Front Panel Controls and Functions**

- **13. Trigger Pads** The four velocity-sensitive trigger pads can be assigned to send MIDI note or control information, and can be set as either toggle or momentary style buttons. For added control, these pads feature four velocity curves as well as aftertouch.
- 14. PAD A/B Button The Trigger Pads are configured into two pad banks, with different settings configured to each pad. Press the PAD A/B button to toggle between the two banks.
- **15. Transport Buttons** The five transport buttons control universal Rewind, Fast Forward, Stop, Play and Record functions (respectively) in the factory default setting. They can also be assigned to control different parameters in the Setup Mode, similar to the Function Buttons. If you encounter a stuck (hanging) note, press the Rewind and Fast Forward buttons together to send a Panic command to all ports and channels. The Panic command includes "all notes off," "reset all controllers," "reset pitch bend" and "reset GM" system messages.
- **16.** OCTAVE +/- Buttons Press the OCTAVE buttons to shift the octave of the keyboard up or down a maximum of four octaves, to extend the range of the keyboard. Each time you press the OCTAVE button, the range of the keyboard shifts up or down 12 notes.
- **17. TRANSPOSE +/- Buttons** Press the TRANSPOSE buttons to shift the range of the keyboard up or down a maximum of 12 semitones (half-steps).
- **18. PITCH BEND Wheel** Use this wheel to raise or lower the pitch of notes played on the keyboard.
- **19. MODULATION Wheel** This wheel is usually used to add vibrato or other expressive effects to a sound being played.
- **20.** Master Volume Slider This slider sends continuous control data via the USB or MIDI OUT jacks. The Master Volume slider is preset from the factory to control the master volume control. The slider can be assigned to control different parameters in Setup Mode.
- **21.** Function Keys In Setup Mode, the first 18 keys of the keyboard are assigned to functions, and numerical digits (0–9).

# **Rear Panel Controls and Functions**

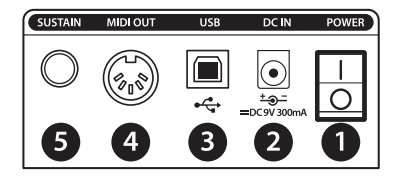

- 1. POWER Switch Use this switch to turn the keyboard on or off.
- DC IN The Graphite 25 can be powered using a 9V 300mA adaptor, connected to the DC IN jack.
- **3.** USB Connection Connect a standard USB cable from this port to the USB connection on a computer or iPad to provide power to the keyboard, as well as to send and receive MIDI data.
- 4. MIDI OUT Use a 5-pin MIDI cable to connect the Graphite 25 to an external MIDI device.
- **5. SUSTAIN Pedal Input** Connect a ¼" sustain pedal to this input. This input is preset from the factory to send MIDI sustain (CC #64) messages. The SUSTAIN pedal input can be assigned to send different MIDI parameters in Setup Mode.

# **Quick Start**

- 1. Connect the Graphite 25 to your computer using the supplied USB cable. The unit will receive power and transmit MIDI data via the USB connection.
- 2. Connect a ¼" TS pedal to the SUSTAIN pedal input.

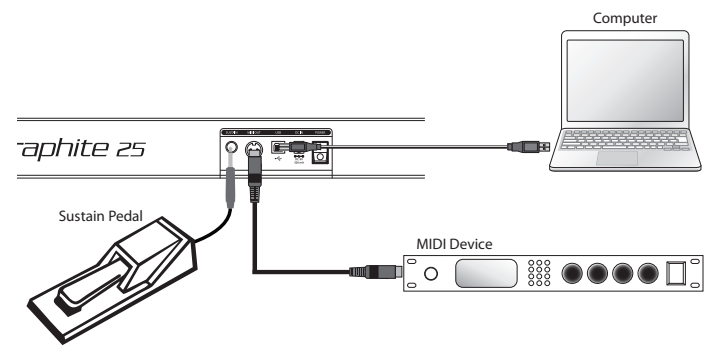

- 3. Push the POWER switch to the on position.
- 4. Launch your DAW or virtual instrument software, and set the Graphite 25 as the MIDI Input and MIDI Output device.
- 5. To use the Graphite 25 with an external MIDI device (such as a sound module), connect a 5-pin MIDI cable to the MIDI OUT on the rear of the Graphite 25, and to the MIDI IN of the external device. For more information on connecting to an external MIDI device, please see "MIDI OUT" on page 26.

# **Display Features**

The Graphite 25 features a backlit LCD screen that displays performance and status information.

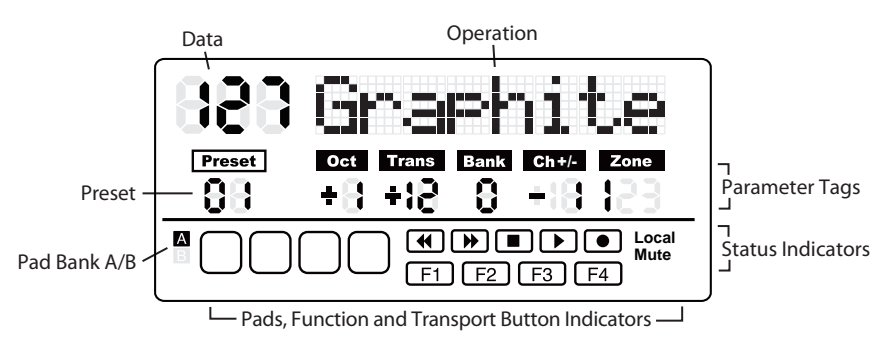

Data - The current value of a given controller.

**Operation** - When a component is activated, the component name and operation data will be shown. If more than one component is activated at the same time, the display shows the information of the component that was most recently activated.

**Preset -** The current preset number. The range is 01–30.

#### **Parameter Tags**

Oct - Octave shift for the keyboard. The range is +/- 4.

**Trans -** Transpose shift for the keyboard. The range is +/- 12.

**Bank** - The bank is the collection of all encoders and function buttons set when the selected preset is "01" or User preset. The range is 1–4. When remote control preset is selected, it will display "-".

Ch+/- - Displays the transmitting MIDI Channel of the encoders and function buttons.

Zone - The number of the activated zones. The range is 1–3.

#### **Status Indicators**

Local - This sign will appear when the Local function is engaged.

Mute - This sign will appear when the Mute function is engaged.

A/B - Indicates the active pad bank.

#### **Button Indicators**

F1-F16 - When a function button is at On status, the corresponding block will appear.

Trigger Pads - When a pad is pressed, the corresponding block will appear.

Transport Controls - When a transport button is on, the corresponding block will appear.

## **Graphite 25 Modes**

The Graphite 25 has four main operation modes: **Performance Mode, Preset Mode, Setup Mode** and **Zone Mode**.

**Preset Mode** - In this mode, you can access the 30 available presets. A preset stores information on the assignments for the slider, knobs, and buttons. Using presets allows you to quickly load the settings for specific applications without having to reprogram the unit every time. This mode is activated by pressing the PRESET button. Refer to the section "Preset Mode" on page 16 for more details.

Setup Mode - In this mode, you can access and assign all of the features of the Graphite 25. This allows you to customize the settings to match your needs. In addition to the buttons on the top panel, the first 18 keys on the keyboard are also available to access functions and enter numerical data. This mode is activated by pressing the SETUP button. Refer to the section "Setup Mode" on page 17 for details.

Zone Mode - The keyboard can be divided into several zones, sometimes referred to as layers or splits. Each zone has its own active key range, program number, MSB and LSB, and can be set to transmit to different channels and ports. There are three zones available. Refer to the section "Zones Mode" on page 20 for more details.

**Performance Mode** - In this mode, the 25 velocity-sensitive keys transmit note and velocity information via the USB or MIDI output. The assignable controllers, pitch bend and modulation wheels all transmit continuous controller information. This mode is activated by pressing the MAIN button. Refer to the section "Performance Mode" on page 22 for details.

## **Remote Control Presets**

The Graphite keyboard can be used as a control surface for most audio software titles. Along with presets that can be customized to tailor the keyboard to your work environment, the Graphite 25 comes with presets for many popular audio programs. Please refer to the section "Preset Mode" on page 16 for direction on how to call a remote control preset.

The Graphite 25 utilizes virtual MIDI Out Port 5 and In Port B with the Mackie Control protocol to communicate to the software. Specific control messages and data for the encoders, buttons, and slider depend on the selected remote control preset.

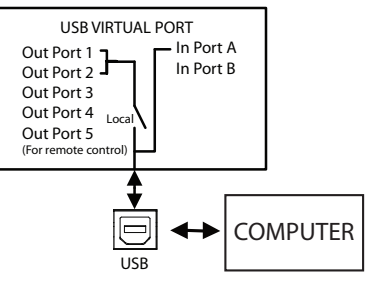

Within the audio software preferences, Mackie Control should be selected in the Control Surface settings. For some software titles, the MIDI control input will need to be set to SAMSON Graphite 25 (Controller).

|                                |              | Contr                                                    | ol Surface                                                                        | Input                                                                                                    |                                  | Ou                                             | tput                                    |                                                                    |
|--------------------------------|--------------|----------------------------------------------------------|-----------------------------------------------------------------------------------|----------------------------------------------------------------------------------------------------|----------------------------------|------------------------------------------------|-----------------------------------------|--------------------------------------------------------------------|
|                                | 1            | MackieC                                                  | Control 👳                                                                         | SAMSON Grap                                                                                                    | hitev                            | SAMSON                                         | Graphite                                | Dun                                                                |
| 0                              | 2            | None                                                     | 9                                                                                 | None                                                                                                    | 4                                | None                                           |                                         | V Dun                                                              |
|                                | 3            | None                                                     | 9                                                                                 | None                                                                                                    |                                  | None                                           |                                         | ▽ (Dun                                                             |
|                                | 4            | None                                                     | <b>\$</b>                                                                         | None                                                                                                    |                                  | None                                           |                                         | ♥ (Dun                                                             |
|                                | 5            | None                                                     | 9                                                                                 | None                                                                                                    |                                  | None                                           |                                         | V Dun                                                              |
|                                | 6            | None                                                     |                                                                                   | None                                                                                                    |                                  | None                                           |                                         | ▽ (Dun                                                             |
|                                |              | Taked                                                    | over Mode                                                                         | Pickup                                                                                                    |                                  |                                                |                                         |                                                                    |
| ind i                          |              | Take                                                     | over Mode<br>MIDI F                                                               | Pickup                                                                                                    | Ø                                | Track                                          | Sync                                    | Remot                                                              |
| rd<br>ch                       | 4            | Taker<br>Input:                                          | over Mode<br>MIDI F<br>SAMSON G                                                   | Pickup<br>Ports<br>raphite 25 (Port1                                                                                                    | >                                | Track<br>On                                    | Sync                                    | Remot                                                              |
| rd<br>:h                       | A A          | Taker<br>Input:<br>Input:                                | over Mode<br>MIDI I<br>SAMSON G<br>SAMSON G                                       | Pickup<br>Ports<br>raphite 25 (Port1<br>raphite 25 (Port2                                                                                    | )                                | Track<br>On<br>On                              | Sync<br>Off<br>Off                      | Remot                                                              |
| h                              | <b>A A A</b> | Take<br>Input:<br>Input:<br>Input:                       | MIDI I<br>SAMSON G<br>SAMSON G<br>SAMSON G                                        | Pickup<br>Ports<br>raphite 25 (Port1<br>raphite 25 (Port2<br>raphite 25 (Port3                                                               | ▼                                | Track<br>On<br>On<br>On                        | Sync<br>Off<br>Off                      | Remot                                                              |
| rd<br>ch<br>Account            |              | Takes<br>Input:<br>Input:<br>Input:<br>Input:            | MIDI F<br>SAMSON G<br>SAMSON G<br>SAMSON G<br>SAMSON G                            | Pickup<br>Ports<br>raphite 25 (Port1<br>raphite 25 (Port2<br>raphite 25 (Port3<br>raphite 25 (Port4                                          | ><br>)<br>))<br>))               | Track<br>On<br>On<br>On<br>On                  | Sync<br>Off<br>Off<br>Off               | Remote   Off   Off   Off   Off   Off                               |
| nd<br>ch<br>Account<br>ses     |              | Takes<br>Input:<br>Input:<br>Input:<br>Input:<br>Input:  | WIDI F<br>SAMSON G<br>SAMSON G<br>SAMSON G<br>SAMSON G<br>MackieContr             | Pickup<br>Ports<br>raphite 25 (Port1<br>raphite 25 (Port2<br>raphite 25 (Port3<br>raphite 25 (Port4<br>rol Input (SAMSC                      | ()<br>)<br>)<br>))<br>)N Gra     | Track<br>On<br>On<br>On<br>On<br>p On          | Sync<br>Off<br>Off<br>Off<br>Off        | Remoti   Off   Off   Off   Off   Off   Off   Off                   |
| nd<br>h<br>Account<br>sos<br>Y |              | Takes<br>Input:<br>Input:<br>Input:<br>Input:<br>Output: | MIDI F<br>SAMSON G<br>SAMSON G<br>SAMSON G<br>SAMSON G<br>MackieContr<br>SAMSON G | Pickup<br>Ports<br>raphite 25 (Port1<br>raphite 25 (Port2<br>raphite 25 (Port3<br>raphite 25 (Port4<br>rol Input (SAMSC<br>raphite 25 (MIDI- | ()<br>))<br>))<br>)N Gra<br>Out) | Track<br>On<br>On<br>On<br>On<br>p<br>On<br>On | Sync<br>Off<br>Off<br>Off<br>Off<br>Off | Remote   Off   Off   Off   Off   Off   Off   Off   Off   Off   Off |

Example from Ableton Live 8

## Preset Mode

To select a preset, press the PRESET button and the keyboard will enter Preset Mode. The Preset indicator will light red, and the Preset number will flash under the PRESET tag. While in PRESET mode, the Graphite 25 will stop transmitting MIDI messages.

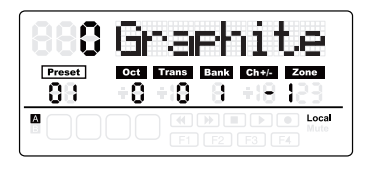

Use the DATA +/- buttons or numerical keys to select the desired Preset. The name of the Preset will appear in the

first row of the display. Press the ENTER button to confirm your choice, and the keyboard will load the new Preset settings for all slider, knobs and buttons. Pressing the MAIN button will cancel the selection and return to the previous Preset. There are 3 categories of presets:

#### **GRAPHITE Preset**

Preset 1 is configured for the Master Volume slider to control the master volume, and the encoders to control channel pan and volume for four channels at a time in Zone 1. Using this preset will get you started working with almost any standalone USB/MIDI device or audio software.

You can edit the Preset for each component in Setup Mode, and save your changes. The settings for Master Volume slider, encoders E1–E8 and function buttons F1–F4 can be organized into four banks, which can be accessed by pressing the BANK  $\blacktriangleleft$  or  $\triangleright$  buttons. The active MIDI channels for all encoders can be shifted up or down by one channel by pressing the CHANNEL  $\blacktriangleleft$  or  $\triangleright$  buttons.

#### **Remote Control Presets**

Presets 2–16 are designed for specific software titles, with the controls set to access the most common functions directly from the Graphite 25. The communication between the computer and the keyboard is bidirectional, and information from the software will appear on the Graphite's display. You can edit the Presets in Setup Mode and save your changes to further customize the parameters to suit your needs.

The Master Volume slider is used for master volume control. Encoders E1–E4 are used for channel pan control; E5–E8 are used for channel volume control. F1–F4 are used for channel Record for all software. The BANK and CHANNEL buttons are used to change the channels controlled within the software. The remote control message is sent through output Port 5 to the computer, and the message from the computer is received through input Port B of the keyboard.

Note: When you move the master volume slider on the computer, its data will be sent to the keyboard in real time, and it will be shown on the display, but it cannot affect the physical position of the slider on the keyboard. When you move the Master Volume slider on the keyboard, the message will not be transmitted until it reaches the value and position of the slider in the software. This eliminates any unexpected level jumps when the slider is moved.

#### **User Presets**

Presets 17–30 are User presets that can be fully customized to create your layout. The default settings for each User preset is the same as in Preset 1.

The User Preset also includes information about the contents of settings, for all zones, and activity status. Zone edit results are saved to the current activated Preset automatically.

# Setup Mode

Setup Mode enables you to make adjustments to how the Graphite 25 will operate. Pressing the SETUP button will enter Setup Mode, the keyboard will stop transmitting MIDI data, and the first 18 keys will serve as numerical input and access to additional functions.

### Controllers

To adjust a controller, press a button, move a slider or encoder, or press the pedal, and its name and parameter values will appear on the display.

Press the PAGE ◀ / ▶ buttons to cycle through the available parameters (see table below). The parameter name will be displayed and the value will flash. Use the DATA +/- buttons or numerical keys to set the appropriate value.

Note: When the value Ch is set to "-", the controller follows the keyboard channel in Zone 1. You can use the DATA button to select "-", or press the 0 key on the keyboard to select "-".

Press the ENTER button or the ENTER key on the keyboard to confirm a selection. You can confirm the selection after each parameter, or after you finish editing all parameters for a controller. The new values will be saved and updated on the display.

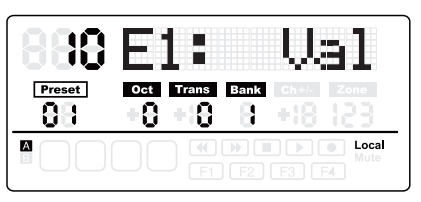

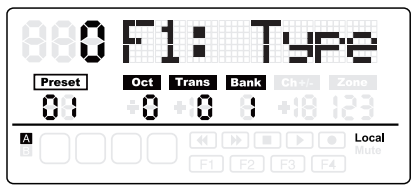

Note: The encoder settings are saved into the current activated bank. Press the BANK  $\blacktriangleleft$   $I \triangleright$  to change the bank where the settings will be saved.

If you select another controller, or press the SETUP or MAIN buttons before saving your changes, your changes will be lost. Simultaneously pressing the DATA + and DATA – buttons will restore the controller to its original setting.

The setting of the slider, encoders and transport buttons cannot be changed in the Remote Control Preset. The components assigned to the function buttons vary according to the software title you are using.

| Parameter    | Controller        | Data                                                    | Remark                                                                |
|--------------|-------------------|---------------------------------------------------------|-----------------------------------------------------------------------|
| Туре         | Button or Pad     | 0: Control<br>1: Note                                   |                                                                       |
| Mode         | Button or Pad     | 0: Toggle<br>1: Momentary                               |                                                                       |
| Ctrl or Note | Button or Pad     | Control: 0–171 (ex-<br>cept 152 and 153)<br>Note: 0–127 | Depending on Type selection                                           |
| Ctrl         | Encoder or Slider | 0–171                                                   | Refer to MIDI Continuous Controller<br>List in the back of the manual |
| Port         | All               | 1–5                                                     | Transmitting Port                                                     |
| Ch [1]       | All               | 1–16                                                    | Transmitting Channel                                                  |

[1] To set the controllers to follow the keyboard channel in Zone 1, press the 0 key, or use the DATA buttons to select "---" on the display.

# Setup Mode

### **Editing the Aftertouch Control**

Press the Aftertouch key to assign control code for the keyboard aftertouch feature. "A.Touch" will appear on the display with the value of the current control in the data area. Use the DATA +/- buttons to change the value, or enter data by pressing the numerical keys on the keyboard. Press both DATA +/- buttons simultaneously to recover the original value. Press the ENTER key or the ENTER button to confirm your setting and to save. When you save your settings, the value display will stop blinking.

### Selecting the Keyboard Velocity Curve

Press the KB Vel key to select a velocity curve for keyboard. "KB.Curve" will appear in the Operation area of the display with its current velocity curve number in the data area. The Operation area will then change to show the current velocity curve. Use the DATA +/- buttons or enter the number by pressing the numerical keys on the keyboard to select a curve. Press the ENTER key or the ENTER button to confirm your setting and to save. When you save your settings, the name of the velocity curve will be updated, and the value display will stop blinking.

| No. | Туре     | Description                                                         |
|-----|----------|---------------------------------------------------------------------|
| 0   | Normal   | Linear type curve - Default                                         |
| 1   | Soft 1   | Results in a lower transmitted velocity (and corresponding volume)  |
| 2   | Soft 2   | Results in a lower transmitted velocity (and corresponding volume)  |
| 3   | Hard 1   | Results in a higher transmitted velocity (and corresponding volume) |
| 4   | Hard 2   | Results in a higher transmitted velocity (and corresponding volume) |
| 5   | Expand   | Emphasizing the louder volume and softening the lower volume        |
| 6   | Compress | Emphasizing the softer volume and softening the louder volume       |
| 7   | Fix 64   | Note velocity is fixed to 64                                        |
| 8   | Fix 100  | Note velocity is fixed to 100                                       |
| 9   | Fix 127  | Note velocity is fixed to 127                                       |

#### **Available Velocity Curves**

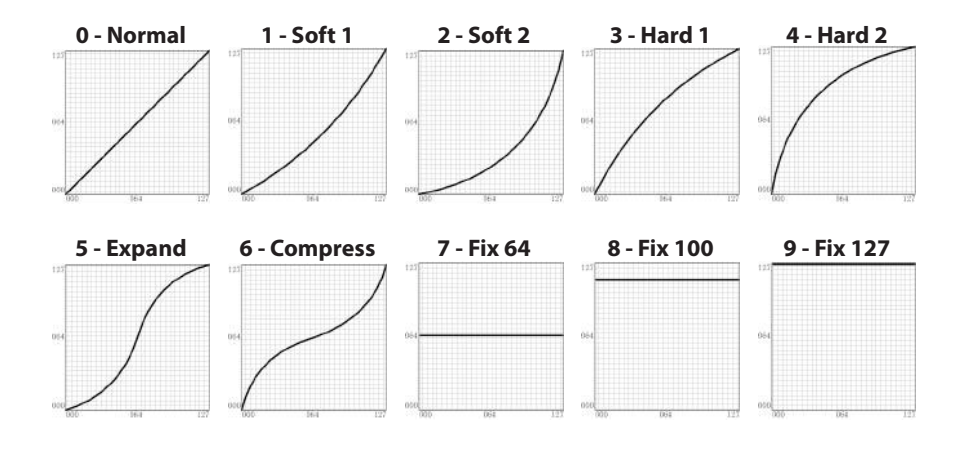

# Setup Mode

### Selecting Velocity Curve for the Trigger Pads

Press the Pad Vel key to select a velocity curve for the trigger pads. "P.Curve" will appear in the Operation area of the display with its current velocity curve number in the data area . The Operation area will then change to show the current velocity curve. Use the DATA +/- buttons or enter the number by pressing the numerical keys on the keyboard. Press the ENTER key or the ENTER button to confirm your setting and save it. The name of the velocity curve will be updated. The value display will stop blinking. Selectable curves are the same as keyboard velocity curves.

### Switch the Local Control

The USB out from port 1 or 2 can be transmitted through the MIDI Out jack. This is controlled by the local setting. Press the Local key to switch the local control On/Off. "Local" and its current status will appear in the Operation area of the display, and flash. Press the DATA + (or numerical key 1) to turn Local Control on and DATA – (or numerical key 0) to turn Local Control off. Press the ENTER key or the ENTER button to confirm your setting and save it. When local is on, "Local" will appear in the Status Indicator area on the right side of the screen.

#### Pedal Setup

Press the pedal to assign a control code for the pedal. "Pedal" will appear in the Operation area of the display with the value of the current control in the data area. The value is also shown and will blink under the Val tag on the second row of the display. Use the DATA +/- buttons to change the value or enter the data by pressing the numerical keys on the keyboard. Press the ENTER key or the ENTER button to confirm your setting and save it. The value display will stop blinking.

#### Preset Reset

Press the Preset key to reset to the factory default setting. "Reset No" will appear in the Operation area of the display and "No" will blink. Press DATA + (or numerical key 1) to switch it to "Yes" or DATA – (or numerical key 0) to switch it "No." Press the ENTER key or the ENTER button to confirm your decision. When the Yes is confirmed, the Reset sign will appear in the Status Indicator area on the right side of the screen and "Loading..." will appear in the Operation area of the display. After the reset is finished, the display will show "Reset OK".

#### Mute Control

Messages for the operations of the encoders and slider are normally transmitted immediately with movement of the controller. You can set the Graphite so that it transmits all encoder and slider movements simultaneously. This is controlled by the MUTE setting. Press the Mute key to switch the mute control On/Off. "Mute" and its current status will appear in the Operation area of the display and flash. Press DATA + (or numerical key 1) to turn Mute Control on and DATA – (or numerical key 0) to turn Mute Control off. Press the ENTER key or the ENTER button to confirm your setting. When mute is on, "Mute" will appear in the Status Indicator area on the right side of the screen.

# **Zones Mode**

The keyboard can be divided into three zones, sometimes referred to as layers or splits. Each zone has its own active key range, program number, MSB, LSB, Channel, Port, Octave, and Transpose settings. The zones can be separated or overlapped. This allows you to layer or split the keyboard between sounds to expand your performance. Zone 1 is always active. Zones 2–3 can be activated or disabled in Zone Mode. The display shows the parameters of the selected zone. The factory default is Zone 1.

Press the ZONE button to enter Zone Mode. The corresponding indicator will light up. Press the PAGE button to select a zone. The On/Off status appears after the zone number. Press the DATA+ button to engage the zone, and DATA- button to disable the zone. When a zone is activated, the zone number will appear under the Zone tag in the third row of the display. For each zone (1–3), the factory default MIDI Out port is 1–3, respectively. Press the MAIN button to return to Performance Mode.

If zones are activated and overlapped, keys played in the overlap section will send messages to multiple outputs and more than one voice can be produced. The PITCH BEND wheel, MODULA-TION wheel, pedal and keyboard aftertouch are applied to all activated zones.

Note: In Performance Mode, the operation of the OCTAVE +/- and TRANSPOSE +/- buttons only affect Zone 1, even if multiple zones are activated.

#### **Editing Zones**

After selecting a zone, press the ENTER button to edit the zone. Press the PAGE  $\triangleleft$  /  $\triangleright$  buttons to cycle through the available parameters. Use the DATA +/– buttons or numerical keys to change the value of a parameter. Press both DATA +/– buttons simultaneously to return to the original value. When you have completed editing the zones, press the ENTER button or the ENTER key on the keyboard to save your changes.

Zone settings are nonvolatile, and will be saved even when the power is turned off. You can recover the default Zone settings with the PRESET function. Press the MAIN or ZONE button to exit Zone Mode and return to Performance Mode. To cancel your changes, before pressing Enter, press the MAIN or ZONE button to return to Performance Mode.

Note: Zones are saved to the current active Preset.

Note: In Performance Mode, changing the program number, MSB, LSB, Port and Channel only affect Zone 1. Enter Zone Mode to adjust the parameters of the other active zones.

# Zones Mode

Available parameters in Zone Mode:

| Parameter    | Description                                                                                  | Range    |
|--------------|----------------------------------------------------------------------------------------------|----------|
| Zn: Prog [1] | Program number for playing on the specific section of the keyboard [2]                       | 0–127    |
| Zn: MSB      | Most Significant Bit of the program bank for playing on the specific section of the keyboard | 0–127    |
| Zn: LSB      | Least Significant Bit of program bank for playing on the specific section of the keyboard    | 0–127    |
| Zn: Port     | Transmitting port                                                                            | 1–5      |
| Zn: Ch       | Transmitting channel - the channel always follows the channel of Zone 1 if set to "-"        | 1–16     |
| Zn: Rang<    | Note number of the most left key in the specific section of the keyboard [3]                 | 0–127    |
| Zn: Rang>    | Note number of the most right key in the specific section of the keyboard. [3]               | 0–127    |
| Zn: Oct      | Octave shift for the specific section of the keyboard. [4]                                   | -4-0-4   |
| Zn: Trans    | Transpose for the specific section of the keyboard. [5]                                      | -12-0-12 |

[1] "n" represents zone number

[2] If you set different programs in different zones with the same port and channel, it will cause a conflict, and the unit will use the program of the last activated zone.

[3] Press a key on the keyboard to set the beginning and end key of the range. If the end key is lower than beginning key, the entry will be rejected.

[4] Use the OCTAVE +/- buttons to change the octave shift.

[5] Use the TRANSPOSE +/- buttons to change the transpose.

### **Performance Mode**

#### **Octave Buttons**

The Octave buttons allow you to shift the octave of the keyboard up or down to extend the range of the keyboard. Press the OCTAVE +/- buttons to shift the octave up or down a maximum of four octaves. Press the OCTAVE +/- buttons together to reset the octave shift to zero. The octave shift value will be shown under the Oct tag on the second row of the screen.

Note: This adjustment is only for Zone 1 in the current Preset. If you engage zones 2–4 or select another Preset, the octave shift value will change according to the setting in the zone. Please refer to the section "Zones Mode" on page 20 for more information.

#### **Transpose Buttons**

Press the TRANSPOSE +/- buttons to transpose a note up or down by a maximum of 12 semitones. Press the TRANSPOSE +/- buttons together to reset the transpose shift to zero. The transpose value will be shown under the Trans tag on the second row of the screen.

Note: This adjustment is only for Zone 1 in the current Preset. If you engage zones 2–4 or select another Preset, the transpose value will change according to the setting in the zone. Please refer to the section "Zones Mode" on page 20 for more information.

#### Aftertouch

The keyboard features aftertouch. After hitting a key, keep pressure on the key, and the channel aftertouch (value common to all keys) message will be transmitted. You can change the control of the aftertouch in Setup Mode (p. 17). The transmitting port and channel follow the port and channel settings of Zone 1.

#### **Velocity Curve**

The keyboard is velocity sensitive. There are ten selectable velocity curves. Refer to Selecting the Keyboard Velocity Curve on p. 18 to understand how to select a curve.

#### **Modulation Wheel**

The MODULATION wheel is usually used to add vibrato effects to tones you are playing. The data range of the MODULATION wheel is 0–127. The transmitting port and channel follow the port and channel settings of Zone 1.

#### **PITCH BEND Wheel**

The PITCH BEND wheel is used to bend notes played on the keyboard by raising or lowering the pitch. The response and range of the controller is based on the patch or sound source that is being controlled. The pitch bend wheel is spring-mounted and will return to the center position when it is released.

#### Pedal

The default setting for the pedal input is sustain. You can assign another control to the pedal in the Setup Mode. The transmitting port and channel follow the port and channel settings of Zone 1. Refer to the section "Pedal Setup" on page 19 to learn how to assign the pedal.

Note: Do not step on the pedal when powering on the keyboard. The unit will detect the polarity of the pedal automatically.

### **Performance Mode Parameters**

### **Trigger Pads**

The keyboard features four assignable velocity-sensitive trigger pads with aftertouch. The factory setting for the trigger pads is to function as drum pads. When you strike a pad, a corresponding icon will appear, and its note MIDI message will be transmitted on channel 10. The pad number and the velocity curve number will be shown in the Operation and Data area of the display and the port, channel, pad type, pad mode and note number information will be shown under their respective tags. When you continuously press a pad, it will send a channel aftertouch message, depending on how hard it is pressed.

The pads are configured to two pad banks with different settings for each pad, for a total of eight individual pads. Press the PAD A/B button to switch between the two banks. The active bank will be shown on the display. The factory default settings for pads are listed in the "Factory Default Settings" on page 31. You can select the pad velocity curve, change parameters, or assign other controls to pads in Setup Mode.

#### Setting the Channel, Program, MSB, LSB and Port for the Keyboard

Some parameters can be edited from Performance Mode. Press the PAGE  $\triangleleft$  /  $\triangleright$  buttons to cycle through the parameters. Use the DATA +/- buttons to edit data. The edited data in the first row of the display will flash. When you have completed making your changes for all items, press the ENTER button to confirm and transmit them together. To cancel your changes, press the MAIN button. All data will be recovered to its original value.

| Tag     | Description                                                | Range | Factory default setting |
|---------|------------------------------------------------------------|-------|-------------------------|
| Program | Program number                                             | 0–127 | 0                       |
| MSB     | Most Significant Bit of program bank for keyboard playing  | 0–127 | 0                       |
| LSB     | Least Significant Bit of program bank for keyboard playing | 0–127 | 0                       |
| Port    | Transmitting port                                          | 1–5   | 1                       |
| Ch      | Transmitting channel                                       | 1–16  | 1                       |

Please see the table below for details on the adjustable parameters.

# **Performance Controls**

The Graphite 25 features eight assignable encoders (E1–E8), volume slider (S1), four function buttons (F1–F4) and transport controls. Below is a brief description of how these features operate.

#### Encoders

The factory setting for the encoders is pan control, set to channels 1–4. When you rotate the knob of an encoder, the encoder number and the data will be shown in the Operation area of the display. Rotate the knob clockwise to increase the value, and counter-clockwise to decrease the value (ranging 0–127). You can change parameters or assign other controls to encoders in "Setup Mode" on page 17. The default settings for encoders are listed in "Factory Default Settings" on page 31.

#### Slider

The factory setting for the slider is master volume. When you move a slider, the slider number, S1, and the data will be shown in the Operation area of the display. Move the slider to the right to increase the value, and to the left to decrease the value (ranging 0–127). You can change parameters or assign other controls to encoders in "Setup Mode" on page 17.

Note: Assign the Channel to "-" for the slider and encoders to follow the keyboard channel of Zone 1.

#### **Function Buttons**

There are four function buttons (F1–F4) on the control panel. The buttons can be defined as "Note" type (abbreviated to N), which send note messages when pressed, or "Control" type (abbreviated to C), which send control messages when pressed.

The buttons can also be set to "Toggle" (abbreviated to 0). Press one of the buttons to send the On message, and press the button again to send the Off message. The buttons can alternatively be set to "Momentary" (abbreviated to M). If the button is a control type, press the button to send the control code. When you release the button, the control code will no longer be sent. If the type of the button is a note type, press the button to send note on message and release the button to send a note off message.

The button number and value will be shown in the Operation and Data area of the display. The function of each button is assignable. You can change parameters or assign other controls to buttons through the setup function. Please refer to "Setup Mode" on page 17 for details. The default settings for the function buttons are listed in "Factory Default Settings" on page 31.

#### **BANK Buttons**

There are four banks of encoders and function buttons with individual settings, expanding the amount of controls available. The BANK buttons allow you to group the settings of the encoders E1–E8 and function buttons F1–F4 into a bank, and then recall them quickly. Press the BANK  $\triangleleft$  / buttons to select between the banks. The bank number will be shown under the BANK tag in the display. The default bank is 1.

#### **CHANNEL Buttons**

Press the CHANNEL  $\triangleleft$  /  $\triangleright$  buttons to increase or decrease the channel number for all encoders E1–E8 and function buttons F1–F4 in the activated bank, to quickly expand the working range, globally. The channel change message will be handled by the computer software when a software preset is selected, and the icon "-" will be displayed under the Ch +/– tag.

Note: When the remote control preset (Preset 2–10) is activated, the BANK and CHANNEL buttons will send specific control messages to the music software.

## **Performance Controls**

### **Transport Buttons**

There are five transport buttons marked  $\clubsuit$  **D D**. The factory default settings are to Rewind, Fast Forward, Stop, Play, and Record, respectively. Please see detailed information for the default settings in the table below.

| Component | Category            | Description  | Port | Message       | Transmitted Data (H) | Туре | Mode   |
|-----------|---------------------|--------------|------|---------------|----------------------|------|--------|
| •         |                     | Rewind       | -    | CC: 116, Ch - | B0 74 7F/00          | Ctrl | Toggle |
| ₩         |                     | Fast Forward | -    | CC: 117, Ch - | B0 75 7F/00          | Ctrl | Toggle |
|           | Transport<br>Button | Stop         | -    | CC: 118, Ch - | B0 76 7F/00          | Ctrl | Toggle |
|           |                     | Play         | -    | CC: 119, Ch - | B0 77 7F/00          | Ctrl | Toggle |
|           |                     | Record       | -    | CC: 114, Ch - | B0 72 7F/00          | Ctrl | Toggle |

The function of each button is assignable. You can change parameters or assign other controls to these buttons through the setup function. Please refer to "Setup Mode" on page 17 for details.

During performance, if a note is stuck on, press the ◀ (Rewind) and ▶ (Fast Forward) buttons simultaneously, and the unit will send Panic command to all ports and channels of external sound, causing the device to terminate the sound. The Panic command includes "all notes off," "reset all controllers," "reset pitch bend" and "reset GM" system messages. During the panic processing, "PANIC" will appear in the Operation area of the display.

Note: Not all sound generating devices support this Panic command.

# **MIDI OUT**

In addition to USB, the Graphite 25 features a MIDI OUT jack. The USB communication protocol supports four virtual USB In ports and four virtual USB Out ports. MIDI messages from the keyboard set to Port 1–4 are transmitted via the USB Out. Messages sent to Port 1 and Port 2 are also transmitted through the MIDI Out terminal if the Local switch is set to On. This is the default setting. Messages sent to Port 3 and Port 4 will not be transmitted through the MIDI Out terminal. Messages received from external device or computer software through the USB In Port A will be transferred to the MIDI Out terminal. The USB Out Port 5 and In Port B are used for the remote control only.

The diagram below shows the configuration of the MIDI Chain.

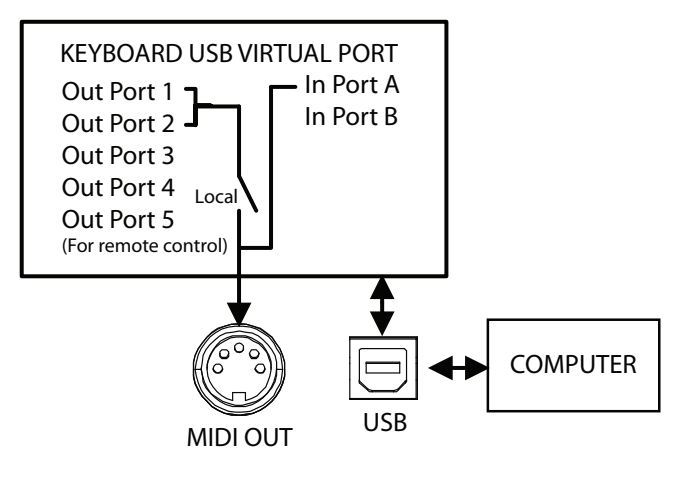

# **Operational Flow Chart**

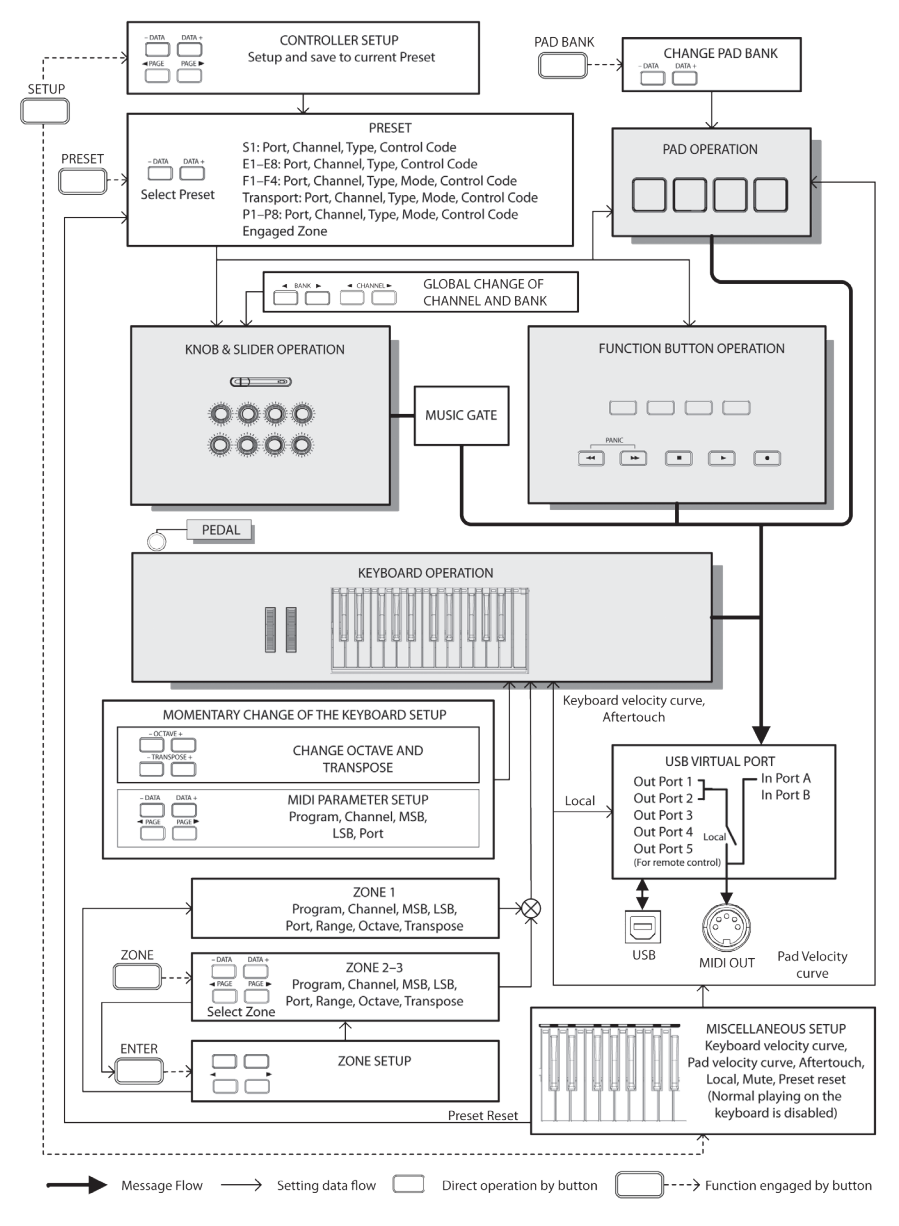

# MIDI Continuous Controller (CC) List

| cc | Description        | Туре       |
|----|--------------------|------------|
| 0  | Bank Select        | Controller |
| 1  | Modulation wheel   | Controller |
| 2  | Breath control     | Controller |
| 3  | Undefined          | Controller |
| 4  | Foot controller    | Controller |
| 5  | Portamento time    | Controller |
| 6  | Data Entry         | Controller |
| 7  | Channel Volume     | Controller |
| 8  | Balance            | Controller |
| 9  | Undefined          | Controller |
| 10 | Pan                | Controller |
| 11 | Expression         | Controller |
| 12 | Effect control 1   | Controller |
| 13 | Effect control 2   | Controller |
| 14 | Undefined          | Controller |
| 15 | Undefined          | Controller |
| 16 | General Purpose #1 | Controller |
| 17 | General Purpose #2 | Controller |
| 18 | General Purpose #3 | Controller |
| 19 | General Purpose #4 | Controller |
| 20 | Undefined          | Controller |
| 21 | Undefined          | Controller |
| 22 | Undefined          | Controller |
| 23 | Undefined          | Controller |
| 24 | Undefined          | Controller |
| 25 | Undefined          | Controller |
| 26 | Undefined          | Controller |
| 27 | Undefined          | Controller |
| 28 | Undefined          | Controller |
| 29 | Undefined          | Controller |
| 30 | Undefined          | Controller |
| 31 | Undefined          | Controller |
| 32 | Bank Select        | Controller |
| 33 | Modulation wheel   | Controller |
| 34 | Breath control     | Controller |
| 35 | Undefined          | Controller |
| 36 | Foot controller    | Controller |
| 37 | Portamento time    | Controller |
| 38 | Data entry         | Controller |

| 39 | Channel Volume          | Controller |
|----|-------------------------|------------|
| 40 | Balance                 | Controller |
| 41 | Undefined               | Controller |
| 42 | Pan                     | Controller |
| 43 | Expression              | Controller |
| 44 | Effect control 1        | Controller |
| 45 | Effect control 2        | Controller |
| 46 | Undefined               | Controller |
| 47 | Undefined               | Controller |
| 48 | General Purpose #1      | Controller |
| 49 | General Purpose #2      | Controller |
| 50 | General Purpose #3      | Controller |
| 51 | General Purpose #4      | Controller |
| 52 | Undefined               | Controller |
| 53 | Undefined               | Controller |
| 54 | Undefined               | Controller |
| 55 | Undefined               | Controller |
| 56 | Undefined               | Controller |
| 57 | Undefined               | Controller |
| 58 | Undefined               | Controller |
| 59 | Undefined               | Controller |
| 60 | Undefined               | Controller |
| 61 | Undefined               | Controller |
| 62 | Undefined               | Controller |
| 63 | Undefined               | Controller |
| 64 | Damper pedal            | Controller |
| 65 | Portamento on/off       | Controller |
| 66 | Sostenuto on/off        | Controller |
| 67 | Soft pedal on/off       | Controller |
| 68 | Legato Footswitch       | Controller |
| 69 | Hold 2                  | Controller |
| 70 | Sound Variation         | Controller |
| 71 | Timbre/Harmonic Intens. | Controller |
| 72 | Release Time            | Controller |
| 73 | Attack Time             | Controller |
| 74 | Brightness              | Controller |
| 75 | Decay Time              | Controller |
| 76 | Vibrato Rate            | Controller |
| 77 | Vibrato Depth           | Controller |
| 78 | Vibrato Delay           | Controller |
|    |                         |            |

# MIDI Continuous Controller (CC) List

| 79  | Sound Cont.          | Controller |
|-----|----------------------|------------|
| 80  | General Purpose #5   | Controller |
| 81  | General Purpose #6   | Controller |
| 82  | General Purpose #7   | Controller |
| 83  | General Purpose #8   | Controller |
| 84  | Portamento Control   | Controller |
| 85  | Undefined            | Controller |
| 86  | Undefined            | Controller |
| 87  | Undefined            | Controller |
| 88  | Undefined            | Controller |
| 89  | Undefined            | Controller |
| 90  | Undefined            | Controller |
| 91  | Reverb Send Level    | Controller |
| 92  | Tremolo Depth        | Controller |
| 93  | Chorus Send Level    | Controller |
| 94  | Celeste/Detune Depth | Controller |
| 95  | Phaser Depth         | Controller |
| 96  | Data entry +1        | Controller |
| 97  | Data entry -1        | Controller |
| 98  | NRPN LSB             | Controller |
| 99  | NRPN MSB             | Controller |
| 100 | RPN LSB              | Controller |
| 101 | RPN MSB              | Controller |
| 102 | Undefined            | Controller |
| 103 | Undefined            | Controller |
| 104 | Undefined            | Controller |
| 105 | Undefined            | Controller |
| 106 | Undefined            | Controller |
| 107 | Undefined            | Controller |
| 108 | Undefined            | Controller |
| 109 | Undefined            | Controller |
| 110 | Undefined            | Controller |
| 111 | Undefined            | Controller |
| 112 | Undefined            | Controller |
| 113 | Undefined            | Controller |
| 114 | Undefined            | Controller |
| 115 | Undefined            | Controller |
| 116 | Undefined            | Controller |
| 117 | Undefined            | Controller |
| 110 | Undefined            | Controller |

| 119 | Undefined                         | Controller  |
|-----|-----------------------------------|-------------|
| 120 | All Sound Off                     | Controller  |
| 121 | Reset All Controllers             | Controller  |
| 122 | Local control on/off              | Controller  |
| 123 | All notes off                     | Controller  |
| 124 | Omni mode off                     | Controller  |
| 125 | Omni mode on                      | Controller  |
| 126 | Poly mode off                     | Controller  |
| 127 | Poly mode on                      | Controller  |
| 128 | Pitch Bend Sensitivity            | RPN         |
| 129 | Fine Tuning                       | RPN         |
| 130 | Coarse Tuning                     | RPN         |
| 131 | Vibrato Rate                      | NRPN        |
| 132 | Vibrato Depth                     | NRPN        |
| 133 | Vibrato Delay                     | NRPN        |
| 134 | Low Pass Filter Cutoff Frequency  | NRPN        |
| 135 | Low Pass Filter Resonance         | NRPN        |
| 136 | High Pass Filter Cutoff Frequency | NRPN        |
| 137 | EQ Low Gain                       | NRPN        |
| 138 | EQ High Gain                      | NRPN        |
| 139 | EQ Low Frequency                  | NRPN        |
| 140 | EQ High Frequency                 | NRPN        |
| 141 | EG Attack Time                    | NRPN        |
| 142 | EG Decay Time                     | NRPN        |
| 143 | EG Release Time                   | NRPN        |
| 144 | Channel Pressure                  | After Touch |
| 145 | Program Change                    | Others      |
| 146 | Song Select(Song #)               | Others      |
| 147 | Tune request                      | Others      |
| 148 | Start                             | Others      |
| 149 | Continue                          | Others      |
| 150 | Stop                              | Others      |
| 151 | System Reset                      | Others      |
| 152 | Master Volume                     | SysE        |
| 153 | Master Balance                    | SysE        |
| 154 | GM ON                             | SysE        |
| 155 | XG ON                             | SysE        |
| 156 | GS ON                             | SysE        |
| 157 | GM2 ON                            | SysE        |
| 158 | Stop                              | MMC         |
|     |                                   |             |

# MIDI Continuous Controller (CC) List

| 159 | PLAY          | MMC |
|-----|---------------|-----|
| 160 | DEFERRED PLAY | MMC |
| 161 | FORWARD       | MMC |
| 162 | REWIND        | MMC |
| 163 | RECORD STROBE | MMC |
| 164 | RECORD EXIT   | MMC |
| 165 | RECORD PAUSE  | MMC |

| 166 | PAUSE               | MMC        |
|-----|---------------------|------------|
| 167 | EJECT               | MMC        |
| 168 | CHASE               | MMC        |
| 169 | COMMAND ERROR RESET | MMC        |
| 170 | MMC RESET           | MMC        |
| 171 | Pitch Bend          | Pitch Bend |

# Factory Default Settings

| Controller | Туре       | Message            | Туре | Mode |  |
|------------|------------|--------------------|------|------|--|
| E1         | Encoder    | CC: 10 Pan, Ch 1   | -    | -    |  |
| E2         | Encoder    | CC: 10 Pan, Ch 2   | -    | -    |  |
| E3         | Encoder    | CC: 10 Pan, Ch 3   | -    | -    |  |
| E4         | Encoder    | CC: 10 Pan, Ch 4   | -    | -    |  |
| E5         | Encoder    | CC: 10 Pan, Ch 5   | -    | -    |  |
| E6         | Encoder    | CC: 10 Pan, Ch 6   | -    | -    |  |
| E7         | Encoder    | CC: 10 Pan, Ch 7   | -    | -    |  |
| E8         | Encoder    | CC: 10 Pan, Ch 8   | -    | -    |  |
| S1         | Slider     | CC: 152            | -    | -    |  |
| F1         | Button     | CC: 16, Ch -       | С    | Т    |  |
| F2         | Button     | CC: 17, Ch -       | С    | Т    |  |
| F3         | Button     | CC: 18, Ch -       | С    | Т    |  |
| F4         | Button     | CC: 19, Ch -       | С    | Т    |  |
| •          | Button     | CC: 116, Ch -      | С    | м    |  |
| ₩          | Button     | CC: 117, Ch -      | С    | м    |  |
|            | Button     | CC: 118, Ch -      | С    | м    |  |
| •          | Button     | CC: 119, Ch -      | С    | м    |  |
| •          | Button     | CC: 114, Ch -      | С    | м    |  |
| Aftertouch | Aftertouch | Channel Aftertouch | -    | -    |  |
| Pedal      | Pedal      | CC: 64 Sustain     | С    | м    |  |
| P1-BANK A  | Pad        | NOTE: 36, Ch 10    | N    | М    |  |
| P2-BANK A  | Pad        | NOTE: 37, Ch 10    | N    | М    |  |
| P3-BANK A  | Pad        | NOTE: 38, Ch 10    | N    | м    |  |
| P4-BANK A  | Pad        | NOTE: 39, Ch 10    | N    | М    |  |
| P1-BANK B  | Pad        | NOTE: 40, Ch 10    | N    | м    |  |
| P2-BANK B  | Pad        | NOTE: 41, Ch 10    | N    | м    |  |
| P3-BANK B  | Pad        | NOTE: 42, Ch 10    | N    | м    |  |
| P4-BANK B  | Pad        | NOTE: 43, Ch 10    | N    | м    |  |

# Factory Default Settings

### Zones

| Parameter Zone |     | Zone 2 | Zone 3 |  |
|----------------|-----|--------|--------|--|
| Program        | 0   | 0      | 0      |  |
| MSB            | 0   | 0      | 0      |  |
| LSB            | 0   | 0      | 0      |  |
| Port           | 1   | 2      | 3      |  |
| Channel        | 1   | -      | -      |  |
| Range<         | 0   | 0      | 0      |  |
| Range>         | 127 | 127    | 127    |  |
| Octave         | 0   | 0      | 0      |  |
| Transpose      | 0   | 0      | 0      |  |

### **Other Factory Settings**

| Parameter | Setting | Options  |  |
|-----------|---------|----------|--|
| Bank      | 1       | (1–4)    |  |
| Ch +/-    | 0       | (+/- 15) |  |
| Mute      | Off     | On/Off   |  |
| Local     | On      | On/Off   |  |
| PAD A/B   | A       | A/B      |  |
| Preset    | 01      | 01–30    |  |

## **MIDI Note Numbers**

International Organization Standardization system of MIDI note numbers. Middle C is MIDI note number 60 (C4).

|        |     | Note Numbers |     |     |     |     |     |     |     |     |     |     |
|--------|-----|--------------|-----|-----|-----|-----|-----|-----|-----|-----|-----|-----|
| Octave | С   | C#           | D   | D#  | E   | F   | F#  | G   | G#  | Α   | A#  | В   |
| -1     | 0   | 1            | 2   | 3   | 4   | 5   | 6   | 7   | 8   | 9   | 10  | 11  |
| 0      | 12  | 13           | 14  | 15  | 16  | 17  | 18  | 19  | 20  | 21  | 22  | 23  |
| 1      | 24  | 25           | 26  | 27  | 28  | 29  | 30  | 31  | 32  | 33  | 34  | 35  |
| 2      | 36  | 37           | 38  | 39  | 40  | 41  | 42  | 43  | 44  | 45  | 46  | 47  |
| 3      | 48  | 49           | 50  | 51  | 52  | 53  | 54  | 55  | 56  | 57  | 58  | 59  |
| 4      | 60  | 61           | 62  | 63  | 64  | 65  | 66  | 67  | 68  | 69  | 70  | 71  |
| 5      | 72  | 73           | 74  | 75  | 76  | 77  | 78  | 79  | 80  | 81  | 82  | 83  |
| 6      | 84  | 85           | 86  | 87  | 88  | 89  | 90  | 91  | 92  | 93  | 94  | 95  |
| 7      | 96  | 97           | 98  | 99  | 100 | 101 | 102 | 103 | 104 | 105 | 106 | 107 |
| 8      | 108 | 109          | 110 | 111 | 112 | 113 | 114 | 115 | 116 | 117 | 118 | 119 |
| 9      | 120 | 121          | 122 | 123 | 124 | 125 | 126 | 127 |     |     |     |     |

# Specifications

| Keyboard                                                                                                    | 25-key, semi-weighted, velocity sensitive, with aftertouch                                                                                                    |  |  |  |  |  |
|----------------------------------------------------------------------------------------------------|----------------------------------------------------------------------------------------------------|--|--|--|--|--|
| Display                                                                                                    | Large backlit LCD                                                                                                    |  |  |  |  |  |
| <b>Controls</b><br>Slider<br>Encoders<br>Function Buttons<br>Trigger Pads<br>Transport Controls<br>Wheels<br>Key Range<br>Operation Controls | 1<br>8<br>4<br>5 (Rewind, Fast Forward, Stop, Play, Record)<br>Pitch Bend, Modulation<br>Octave +/-, Transpose +/-<br>MAIN, SETUP, PRESET, ZONE, PAD A/B,<br>BANK ◀ / ▶, CHANNEL ◀ / ▶, PAGE ◀ / ▶, DATA<br>+/-, ENTER |  |  |  |  |  |
| Presets                                                                                                    | 30 (1 Graphite, 2-10 Remote Control, 11-30 User)                                                                                                    |  |  |  |  |  |
| Functions Keys                                                                                                    | 0-9, Enter, Mute, Aftertouch, KB Vel, Pad Vel, Local,<br>Preset                                                                                                    |  |  |  |  |  |
| Pedal Input                                                                                                    | 1/4″TS                                                                                                    |  |  |  |  |  |
| MIDI                                                                                                    | MIDI over USB, 5-Pin MIDI OUT                                                                                                    |  |  |  |  |  |
| Power                                                                                                    | USB Bus Power, 9V 300mA (not included)                                                                                                    |  |  |  |  |  |
| Accessories                                                                                                    | USB Cable<br>Native Instruments Komplete Elements DVD                                                                                                    |  |  |  |  |  |
| Dimensions                                                                                                    | 18.1″ x 9.6″ x 2.4″<br>460 mm x 243 mm x 60.6 mm                                                                                                    |  |  |  |  |  |
| Weight                                                                                                    | 5.3 lbs<br>2.4 kgs                                                                                                    |  |  |  |  |  |